## LiveAction RBAC Updates in LiveNX 21.3.0

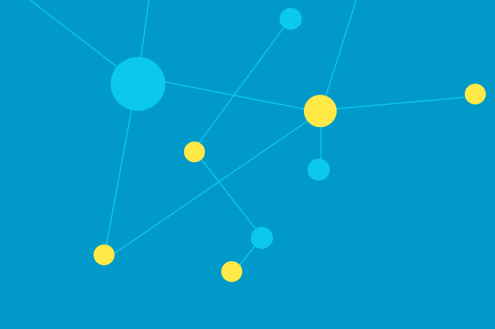

The Role Based Access Control (RBAC) framework has been updated in LiveNX 21.3.0 to be based on groups. This document will act as a supplemental addendum to the *LiveNX Operations Dashboard Admin Guide*.

### Groups

The following diagram depicts the updated design:

| RBAC Group                                   |  |
|----------------------------------------------|--|
| This Group Authorizes                        |  |
| 1. What Menu Options are visible             |  |
| 2. What administrative task can be performed |  |
| 3. What Region, Site, and Device are visible |  |
| 4. Java Client Authorization Level           |  |
|                                              |  |
| Members                                      |  |
| 1. Jane                                      |  |
| <br>2. Joe                                   |  |
| 3. Bob                                       |  |
| 4. Mary                                      |  |

Groups are given authorization to access specific LiveNX capabilities, perform specific tasks, and access specific devices' data for monitoring and reporting. Users are added as members to a Group. Roles that were formally assigned directly to Users are now assigned to Groups.

After upgrading to 21.3, LiveNX Users will be assigned to a Group. The Group given to a User during the update process will be based on the User's Role in the previous version of LiveNX.

|                        |          |                      |                   |           |                   |                     |      | ▲ 269 ■ 11 | • 24     | <b>4</b> 300 | {} -        | 0 · 0  |
|------------------------|----------|----------------------|-------------------|-----------|-------------------|---------------------|------|------------|----------|--------------|-------------|--------|
| User Management        |          |                      |                   |           |                   |                     |      |            |          |              |             |        |
| User Management        |          | Filit Delete         |                   |           |                   |                     |      |            | o Search |              |             |        |
| Group Management       |          |                      |                   |           |                   |                     |      |            |          |              |             |        |
| Sessions               |          | USER NAME            | DISPLAY NAME Ö    | DIRECTORY |                   | GROUP               |      | STATUS     |          |              | SESSION TIM | EOUT   |
| LDAP Management        |          |                      |                   |           |                   |                     |      |            |          |              |             | Imeout |
| WMIC Management        |          | acameron             |                   |           |                   |                     |      | Enabled    |          |              | 1 Day       |        |
| TACACS+ Authentication |          | acronis0559a32e7a2da |                   |           |                   |                     | - 11 | Enabled    |          |              | 15 Minutes  |        |
| RADIUS Authentication  |          | admin                | EDIT USER         |           |                   | ×                   |      | Enabled    |          |              | Never       |        |
|                        |          | admin2               | Username          |           | Display Name      |                     |      | Disabled   |          |              | 1 Day       |        |
|                        |          | afujimoto            |                   |           | amy               |                     |      | Enabled    |          |              | Never       |        |
|                        |          | akumar               | Group             |           | Status            |                     |      | Enabled    |          |              | 10 Minutes  |        |
|                        |          | alex                 | Admin             |           | Enabled           |                     |      | Enabled    |          |              | Never       |        |
|                        |          | amy                  |                   |           |                   |                     | - 8  | Enabled    |          |              | 15 Minutes  |        |
|                        |          | amyadmin             | Directory         |           | Session timeout   |                     |      | Enabled    |          |              | Never       | 1      |
|                        |          | andrewf              | Local             |           | 15 Minutes        |                     |      | Enabled    |          |              | 4 Hours     |        |
|                        |          | ani                  | Choose Password * |           | Repeat Password * |                     | - 11 | Enabled    |          |              | Never       |        |
|                        |          | anson                |                   | ۲         | Confirm password  | ۲                   | - 11 | Enabled    |          |              | Never       |        |
|                        |          | apiazza              |                   |           |                   |                     | - 11 | Enabled    |          |              | 15 Minutes  |        |
|                        |          | asarkar              |                   |           |                   | Cancel Save Changes | E    | Enabled    |          |              | Never       |        |
|                        |          | atownsend            |                   |           |                   |                     | - 11 | Enabled    |          |              | 1 Hour      |        |
|                        |          | bgoff                |                   |           |                   |                     | _    | Enabled    |          |              | Never       |        |
|                        |          | bil                  | pil               | Local     |                   | View                |      | Enabled    |          |              | 15 Minutes  |        |
|                        |          | ccrouchet            | ocrouchet         | Local     |                   | Admin               |      | Enabled    |          |              | Never       |        |
|                        |          | chadadmin            | chadadmin         | Local     |                   | Admin               |      | Enabled    |          |              | Never       |        |
|                        |          | charles              | Charles           | Local     |                   | Admin               |      | Enabled    |          |              | Never       |        |
|                        |          | clark                | clark             | Local     |                   | 4dmin               |      | Fnahled    |          |              | Never       |        |
|                        | All rows | / 103                |                   |           |                   |                     |      |            |          |              |             |        |

Groups are managed from Settings > User Management > Group Management.

| ≡ LiveAction <sup>™</sup> LiveN | 5A               |                    | ▲ 266 <b>=</b> 11 ● 20 🜲 300 {-} 🥥 | • • • •            |
|---------------------------------|------------------|--------------------|------------------------------------|--------------------|
| User Management                 |                  |                    |                                    | Settings           |
| User Management                 |                  |                    |                                    | System Diagnostics |
| Group Management                | GROUP MANAGEMENT |                    |                                    |                    |
| Sessions                        |                  |                    |                                    | User Management    |
| LDAP Management                 | Add Delete       |                    | Q Search                           | LiveNX Server      |
| WMIC Management                 | NAME             | O PERMISSION LEVEL |                                    | 0                  |
| TACACS+ Authentication          |                  | All.               |                                    | ~                  |
| RADIUS Authentication           |                  |                    |                                    |                    |
|                                 | Config           | Config             |                                    |                    |
|                                 | View             | View               |                                    |                    |
|                                 | tuliconfig       | Config             |                                    |                    |
|                                 | tuliconfig       | Config             |                                    |                    |
|                                 | monitor          | Config             |                                    |                    |
|                                 | test             | View               |                                    |                    |
|                                 |                  |                    |                                    |                    |
|                                 | Rows: 7 / 7      |                    |                                    |                    |

By default, there are three Groups in LiveNX: *Admin, Config,* and *View.* These three default groups cannot be deleted, and their role cannot be modified. Additional Groups can be added and fully modified. When upgrading from past versions of LiveNX, more groups may be automatically created to support any custom RBAC configuration that may have been implemented previously.

| GRO | GROUP MANAGEMENT |        |  |  |  |  |  |  |
|-----|------------------|--------|--|--|--|--|--|--|
| Ad  | Add Delete       |        |  |  |  |  |  |  |
|     | NAME O           | ROLE   |  |  |  |  |  |  |
|     | Name             | All    |  |  |  |  |  |  |
|     | Admin 0          | Admin  |  |  |  |  |  |  |
|     | Config 0         | Config |  |  |  |  |  |  |
|     | View 0           | View   |  |  |  |  |  |  |

### Role

As mentioned previously, LiveNX Roles are assigned to Groups. These Roles have been consolidated in 21.3.0 from six to three. The Group's Role defines the authorized capabilities for the members of the Group. There are three Roles available: *Admin, Config,* and *View.* There capabilities will be summarized in the table below:

| New Role | Description                                                                                                    | Device Access                                                                                    | Capabilities                                                                                                    |
|----------|----------------------------------------------------------------------------------------------------|--------------------------------------------------------------------------------------------------|----------------------------------------------------------------------------------------------------|
| Admin    | Can perform any action for all resources. Is capable of making changes to the system that impact other users.                                                                                                    | All devices                                                                                      | All capabilities                                                                                                    |
| Config   | Can perform any action for its selected<br>resources. Is capable of making<br>changes to the system that impact<br>other users but at more limited level<br>than admin. An example is that a<br>"config" user will not be able to access<br>"Settings" | Only devices for which a user has been given<br>permission to access<br>(All Devices by Default) | <ul> <li>In the Operations Dashboard: Config can optionally manage Devices, Custom Applications, Filters, Site</li> <li>In the Engineering Console: Config can optionally control CLI GUIs (ie. Manage QoS, IP SLA, ACLs, PBR, etc.)</li> </ul> |
| View     | Can primarily only monitor data for its<br>selected resources. Is unable to make<br>changes that impact other users.                                                                                                    | Only devices for which a user has been given<br>permission to access<br>(All Devices by Default) | Monitor Only                                                                                                    |

## Adding a New Group

1. To begin Group management, click Add.

| User Management        |   |                |   |        |          |   |
|------------------------|---|----------------|---|--------|----------|---|
| User Management        |   |                |   |        |          |   |
| Group Management       | G | OUP MANAGEMENT |   |        |          |   |
| Sessions               |   |                |   |        |          |   |
| LDAP Management        |   | Delete         |   |        | Q Search |   |
| WMIC Management        |   | NAME           | ٥ | ROLE   |          | 0 |
| TACACS+ Authentication |   |                |   | All    |          | ~ |
| RADIUS Authentication  |   | Admin          | 0 | Admin  |          |   |
|                        |   | Config         | 0 | Config |          |   |
|                        |   | View           | 0 | View   |          |   |
|                        |   |                |   |        |          |   |
|                        |   |                |   |        |          |   |
|                        |   |                |   |        |          |   |
|                        |   |                |   |        |          |   |
|                        |   |                |   |        |          |   |
|                        |   |                |   |        |          |   |
|                        |   |                |   |        |          |   |

#### 2. Provide a Name and Role.

| General Settings | Device Authorization |             |           |
|------------------|----------------------|-------------|-----------|
|                  | Dence Advantation    | Page Access | Users     |
| ame "            |                      | Role *      |           |
| MyGroup          |                      | View        | ^         |
|                  |                      | Admin       |           |
|                  |                      | Config      |           |
|                  |                      | View        |           |
|                  |                      |             |           |
|                  |                      |             |           |
|                  |                      |             |           |
|                  |                      |             |           |
|                  |                      |             |           |
|                  |                      |             |           |
|                  |                      |             |           |
|                  |                      |             |           |
|                  |                      |             |           |
|                  |                      |             |           |
|                  |                      |             |           |
|                  |                      |             |           |
|                  |                      |             |           |
|                  |                      |             |           |
|                  |                      |             |           |
|                  |                      |             |           |
| Cancel           |                      |             | Next Step |

#### **3.** Assign device authorization.

Device Authorization defines which device's SNMP and NetFlow metrics are visible by group members. By default, all devices are available for all roles. Restricting visibility to selected devices can be accomplished by filtering devices, sites, or regions.

| <b>~</b> (   | General Settings     | Device Authorization     Page Access                                                       | Users  |
|--------------|----------------------|--------------------------------------------------------------------------------------------|--------|
| Group<br>Add | is authorized to vie | Ind configure all devices. You are able to add a specific filter by clicking 'Add' button. |        |
|              | ENTITY TYPE          | QUARS                                                                                      | ACCESS |
|              | Entity Type          | Values A                                                                                   | I ~    |
|              |                      | No Data                                                                                    |        |

#### To restrict authorization to a specific device(s), click Add.

| EDIT  | GROUP          | CONFIG  |             |                                                                                |             |          |               |            |
|-------|----------------|---------|-------------|--------------------------------------------------------------------------------|-------------|----------|---------------|------------|
| 0     | General Settin | ngs —   |             | Device Authorization                                                           | Page Access |          |               | Users      |
| Group | is authorized  | to view | and configu | e all devices. You are able to add a specific filter by clicking 'Add' button. |             |          |               |            |
| Add   | Edit           |         | Delete      |                                                                                |             | Q Search |               |            |
|       | ENTITY TYPE    |         | VALUES      |                                                                                |             |          |               | CLI ACCESS |
|       |                | pe      |             |                                                                                |             |          |               | All ~      |
| Row   | s: =           |         |             | No Data                                                                        |             |          |               |            |
| Can   | icel           |         |             |                                                                                |             |          | Previous Step | Next Step  |

#### Filters can be applied by Device, Site, or Region.

| ADD DEVICE AUTHORIZATION                                            | ×          |
|---------------------------------------------------------------------|------------|
| Site: Austin                                                        |            |
| CLI Access for managing QOS, IPSLA, etc in the Engineering Console. |            |
|                                                                     | Cancel Add |

Config roles can optionally have CLI access for managing QOS, IPSLA, etc. in the EngIneering Console.

In the following example, the devices matching the filters would be authorized for monitoring by this Group:

- Site=Austin
- Device=LondonEdge
- Region=Florida

| EDIT    | GROUP MYGR         | DUP                                                                                          |          |            |
|---------|--------------------|----------------------------------------------------------------------------------------------|----------|------------|
| 0       | General Settings – | 2 Device Authorization                                                                       |          | 4 Users    |
| Filters | determine which d  | vices users in this group can access. Remove all filters to give full access to all devices. |          |            |
| Add     | Edit               | Delete                                                                                       | Q Search |            |
|         | ENTITY TYPE        | VALUES                                                                                       |          | CLI ACCESS |
|         |                    |                                                                                              |          | All 🗸      |
|         | Site               | Austin                                                                                       |          | ~          |
|         | Device             | LondonEdge                                                                                   |          | ~          |
|         | Region             | Florida, United States, North America                                                        |          | ~          |
|         |                    |                                                                                              |          |            |
|         |                    |                                                                                              |          |            |
|         |                    |                                                                                              |          |            |
|         |                    |                                                                                              |          |            |
|         |                    |                                                                                              |          |            |
|         |                    |                                                                                              |          |            |
|         |                    |                                                                                              |          |            |
|         |                    |                                                                                              |          |            |
|         |                    |                                                                                              |          |            |
|         |                    |                                                                                              |          |            |
| Row     | s: 3 / 3           |                                                                                              |          |            |

4. Assign Operations Dashboard (WebUI) page access.

| ADD GROUP                                            |                      |               |                       |
|------------------------------------------------------|----------------------|---------------|-----------------------|
| C General Settings                                   | Device Authorization | 3 Page Access | Users                 |
|                                                      |                      |               |                       |
| Q Search                                             |                      |               |                       |
| Oashboard                                            |                      |               | ^                     |
| Entity Pages (Sites/Devices/Interfaces/Applications) |                      |               |                       |
| Vetwork Users                                        |                      |               |                       |
| C Topology                                           |                      |               |                       |
| Z Report Management                                  |                      |               |                       |
| V Alert View                                         |                      |               |                       |
| ☑ OID Polling                                        |                      |               |                       |
| Device Management                                    |                      |               |                       |
| V Filter Management                                  |                      |               |                       |
| Application Management                               |                      |               |                       |
| Site Management                                      |                      |               |                       |
| V Live NA                                            |                      |               |                       |
| Device Inventory Story                               |                      |               |                       |
| Flow Path Analysis Story                             |                      |               |                       |
| V IPSLA Story                                        |                      |               |                       |
| Security Flow Analysis Story                         |                      |               | ~                     |
| Cancel                                               |                      | Pi            | evious Step Next Step |

Operations Dashboard (WebUI) page access can be limited per role:

- Most pages are accessible by all Roles.
- Some pages are accessible to only Admins.
- Some pages are accessible to Admins and Config.

Below is a table showing the pages only available to Admin and Config Roles:

| Section   | Page                   | Required Page Access   | Required Role |
|-----------|------------------------|------------------------|---------------|
| Configure | Alert Management       | -                      | admin         |
| Configure | Application Management | Application Management | config/admin  |
| Configure | OID Polling            | OID Polling            | config/admin  |
| Configure | Device Management      | Device Management      | config/admin  |
| Configure | Filter Management      | Filter Management      | config/admin  |

## **RBAC Updates in LiveNX 21.3.0**

| Section   | Page            | Required Page Access | Required Role |
|-----------|-----------------|----------------------|---------------|
| Configure | Site Management | Site Management      | config/admin  |
| Gear Icon | Settings        | -                    | admin         |
| Gear Icon | User Management | -                    | admin         |
| Gear Icon | LiveNX Server   | -                    | admin         |

In this example, only Dashboards and Entity Pages (*Sites/Devices/Interfaces/WAN Applications*) will be available on the Navbar for this Group:

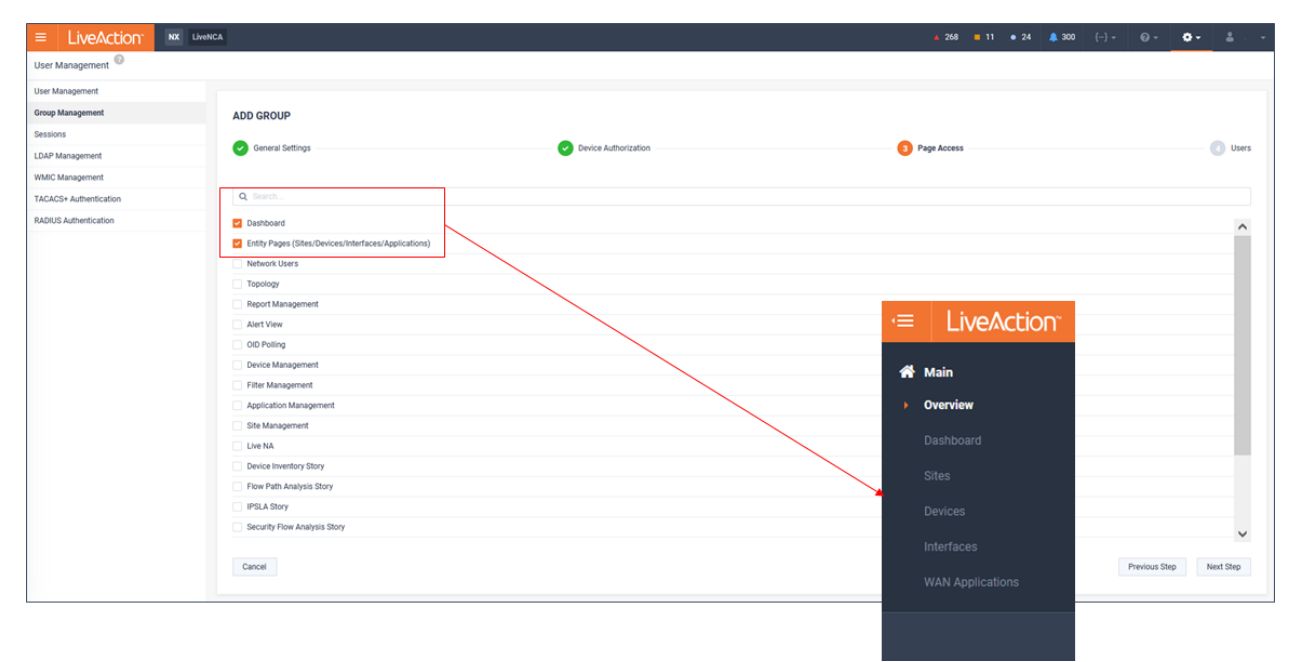

Do note that even though the Navbar may be restricted, some drill-down workflows will still allow limited functionality to pages not directly available from the Navbar. Using the previous example, where Dashboards were one of the limited options made available, these pages allow drill-down to reports, but the reports are limited to just the results.

# **RBAC Updates in LiveNX 21.3.0**

| EliveAction <sup>®</sup> |                                |                                                                                                    |                        |      |
|--------------------------|--------------------------------|----------------------------------------------------------------------------------------------------|------------------------|------|
| 👫 Main                   | ≡ LiveAction <sup>*</sup>      | NX LiveNCA                                                                                                    |                        |      |
| Overview                 | Dashboard                      |                                                                                                    |                        |      |
| Dashboard                | Status                         | 11                                                                                                    | WAN                    |      |
| Sites                    |                                |                                                                                                    |                        |      |
| Devices                  | Enter Filter Request Here      |                                                                                                    |                        |      |
| Interfaces               |                                | *                                                                                                    |                        |      |
| WAN Applications         | Top Sites by WAN Utilization 1 | Peak Inbound WAN Interface Utilization                                                                          |                        | ×    |
|                          | LondonEdge→ge0/1→LondonEd      | ge→- 0                                                                                                    |                        |      |
|                          |                                |                                                                                                    |                        |      |
|                          |                                | Kaladiy<br>Instructure (MM)                                                                                     | •                      | (m.) |
|                          |                                | New Yorks and Andrew Andrew Andrew Andrew Andrew Andrew Andrew Andrew Andrew Andrew Andrew Andrew Andrew Andrew | in the fact to be when |      |
|                          |                                |                                                                                                    |                        | 4    |

#### 5. Add a user(s) to group by clicking Add.

| ADD GROUP        |                      |             |               |       |
|------------------|----------------------|-------------|---------------|-------|
| General Settings | Device Authorization | Page Access |               | Users |
| Add              |                      |             | Q Search      |       |
| USER NAME O      | DISPLAY NAME         | DIRECTORY   |               | 0     |
|                  |                      |             |               |       |
|                  | No Data              |             |               |       |
|                  |                      |             |               |       |
| Rows: -          |                      |             |               |       |
| Cancel           |                      |             | Previous Step | Save  |

#### Select the users of interest and click Add.

| General Settings | ADD USER TO GROUP               |                    |           |             | ×   | Page Access | () User |
|------------------|---------------------------------|--------------------|-----------|-------------|-----|-------------|---------|
|                  | Selected users will be assigned | I to the new group | Q Search  |             |     |             |         |
| Add              | USER NAME                       | O DISPLAY NAME     | DIRECTORY | GROUP       | 0   | Q Search    |         |
| USER NAME        |                                 | Display Name       |           |             |     | DIRECTORY   | ¢       |
|                  | full-config                     | full-config        | Local     | full-config | ^   | Directory   |         |
|                  | mhampson-clerk                  | mhampson-clerk     | Local     | Admin       |     | 1           |         |
|                  | 🗌 tma                           | tma                | Local     | Admin       |     |             |         |
|                  | charles                         | Charles            | Local     | View        |     |             |         |
|                  | acameron                        | acameron           | Local     | Admin       |     |             |         |
|                  | dhaivat                         | dhaivat            | Local     | Admin       |     |             |         |
|                  | ssidheeq                        | ssidheeq           | Local     | Admin       |     |             |         |
|                  | inna_demo1                      | inna demo 1        | Local     | Admin       |     |             |         |
|                  | gbsfo                           | gbsfo              | Local     | Admin       |     |             |         |
|                  | inna_demo2                      | inna demo 2        | Local     | Admin       |     |             |         |
|                  | dkimura                         | dkimura            | Local     | Admin       | ~   |             |         |
|                  | Rows: 102 / 102                 |                    |           |             |     |             |         |
|                  |                                 |                    |           |             |     |             |         |
|                  |                                 |                    |           | Cancel      | Add |             |         |
|                  |                                 |                    |           |             |     |             |         |
| Rows: -          |                                 |                    |           |             |     |             |         |

In this example, users *Charles* and *Bill* will be a member of this group.

| ADD GROUP Ceneral Settings | Device Authorization | Page Access | <b>(1</b> ) Use | нs |
|----------------------------|----------------------|-------------|-----------------|----|
| Add                        |                      |             | Q Search        |    |
| USER NAME                  | DISPLAY NAME         | DIRECTORY   | c               |    |
| User Name                  |                      |             |                 |    |
| charles                    | Charles              | Local       |                 |    |
| bill                       | bill                 | Local       |                 |    |
|                            |                      |             |                 |    |
| Rows: 2 / 2                |                      |             |                 |    |

#### The new Group will now be listed on the Group Management page.

| \$ |
|----|
| ~  |
|    |
|    |
|    |
|    |
|    |
|    |
|    |
|    |
|    |
|    |